# APPRENEZ ionic-framework

eBook gratuit non affilié créé à partir des contributeurs de Stack Overflow.

#ionic-

framework

## Table des matières

|                                                                                    | Z              |
|------------------------------------------------------------------------------------|----------------|
| Remarques                                                                          | 2              |
| Versions                                                                           | 2              |
| Examples                                                                           | 2              |
| Installation ou configuration                                                      | 2              |
| 1. Installez Ionic Framework et Cordova (car les applications Ionic sont basées su | r Cordov3      |
| 2. Lancer un nouveau projet ionique:                                               | 3              |
| 3. Testez l'application Ionic:                                                     | 4              |
| Ionic Framework Introduction et installation et configuration                      | 4              |
| Ionic Framework Hello World App                                                    | 6              |
| Plate-forme ionique (nuage ionique) pour projets ioniques Yo (Yeoman)              | 7              |
| Plate - forme ionique :                                                            | 7              |
| Construisez, poussez, déployez et redimensionnez vos applications ioniques de m    | anière simp7   |
| Générateur ionique                                                                 | 8              |
| Jn générateur pour la structure ionique de Yeoman, l'outil d'échafaudage Web por   | ur les appl8   |
| client-plateforme ionique                                                          |                |
| Jn client Web qui fournit des interactions avec la plate-forme ionique             | 9              |
| Déploiement ionique                                                                | 10             |
| Poussez les mises à jour en temps réel sur vos applications de production et gére  | z l'histo10    |
| Analyse ionique                                                                    | 11             |
| Afficher le flux en direct des événements ou le nombre brut / unique d'événements  | s / utilis11   |
| Push ionique                                                                       | 13             |
| Envoyez des notifications push ciblées et automatisées à vos utilisateurs          | 13             |
| Exemple d'application                                                              | 14             |
| napitre 2: Appareil photo et accès à une bibliothèque de photos à partir d'ur      | e applicatio16 |
| Remarques                                                                          | 16             |
| Examples                                                                           |                |
| Camara ouverte et galerie de photos                                                | 16             |
| Pour Ionic 3 Exemple                                                               |                |

| Chapitre 3: Commencer à créer des applications dans Ionic                   |    |
|-----------------------------------------------------------------------------|----|
| Examples                                                                    |    |
| Démarrer une application ionique                                            | 22 |
| Démarrer une application ionique                                            |    |
| Débutants de modèles nommés                                                 |    |
| Github Repo démarreurs                                                      |    |
| Codepen URL starters                                                        |    |
| Répertoire local:                                                           |    |
| Indicateurs / options de ligne de commande:                                 |    |
| Chapitre 4: Comment utiliser les fonctionnalités d'EcmaScript 6 dans Ionic? | 24 |
| Examples                                                                    |    |
| En utilisant gulp-babel et gulp-plumber                                     | 24 |
| Chapitre 5: Composants CSS ioniques                                         |    |
| Remarques                                                                   |    |
| Examples                                                                    |    |
| Syntaxe de base du système de grille                                        |    |
| Grille de base                                                              |    |
| Grilles Offset                                                              |    |
| Aligner les colonnes                                                        | 27 |
| Grille réactive                                                             |    |
| Syntaxe de base des éléments de liste                                       |    |
| Utilisation basique des couleurs utilitaires                                |    |
| Chapitre 6: Connexion ionique avec n'importe quelle base de données         |    |
| Examples                                                                    |    |
| Vous ne pouvez pas le faire directement à partir du cadre ionique           |    |
| Chapitre 7: Créer un dialogue dans Ionic                                    |    |
| Paramètres                                                                  |    |
| Remarques                                                                   |    |
| Examples                                                                    |    |
| Créer un dialogue dans Ionic                                                |    |
| Chapitre 8: Crochets Ionic CLI                                              | 34 |

| Remarques                                                                                    | 1 |
|----------------------------------------------------------------------------------------------|---|
| introduction                                                                                 | 1 |
| Types de crochet                                                                             | 1 |
| Façons de définir des crochets:                                                              | 1 |
| Examples                                                                                     | 5 |
| Vérification des erreurs dans vos fichiers Javascript dans before_prepare en utilisant jsh   | 5 |
| Chapitre 9: Défilement infini ionique pour afficher les éléments de charge à la demande (d37 | 7 |
| Examples                                                                                     | 7 |
| Charger n nombre de données disponibles à la demande                                         | 7 |
| Chapitre 10: Déployer Ionic en tant que site Web                                             | 3 |
| Examples                                                                                     | 3 |
| Copiez simplement le dossier www sur votre serveur Web                                       | 3 |
| Chapitre 11: Exécuter une application ionique sur un émulateur ou sur votre téléphone        | ) |
| Examples                                                                                     | 9 |
| Exécuter une application ionique sur un émulateur ou sur votre téléphone                     | Э |
| 1. Ajouter une cible de plate-forme                                                          | 9 |
| 2. Construisez votre application                                                             | 9 |
| Application de rechargement en direct pendant le développement (version bêta)                | 9 |
| Indicateurs de ligne de commande / options pour run et emulate40                             | ) |
| 3. Émuler votre application40                                                                | ) |
| 4. Exécuter votre application                                                                | 1 |
| 4.1. Spécifier votre cible41                                                                 | 1 |
| Chapitre 12: Extensions ioniques AngularJS42                                                 | 2 |
| Remarques                                                                                    | 2 |
| Examples                                                                                     | 2 |
| Formulaire de saisie42                                                                       | 2 |
| Fenêtres modales42                                                                           | 2 |
| Création de l'objet modal dans la portée                                                     | 2 |
| Contrôler le modal 43                                                                        | 3 |
| Événements modaux                                                                            | 3 |
| Chapitre 13: Ionic - Analysez votre application avec jshint et gulp-jshint dans le cadre d45 | 5 |

| Remarques                                                                                   | <del>1</del> 5 |
|---------------------------------------------------------------------------------------------|----------------|
| Qu'est-ce que le linting et comment installer les paquets requis?                           | 15             |
| Examples                                                                                    | 15             |
| Ajouter une tâche Gulp                                                                      | 45             |
| Créer un fichier .jshintrc (facultatif)                                                     | 46             |
| Ajouter Makefile                                                                            | 46             |
| Chapitre 14: Ionicons                                                                       | 8              |
| Remarques                                                                                   | 18             |
| Examples                                                                                    | 18             |
| Utilisation de base                                                                         | 48             |
| Utilisation étendue                                                                         | 18             |
| Chapitre 15: Nuage ionique pour projets ioniques Yeoman5                                    | 6              |
| Examples                                                                                    | 50             |
| Plate-forme ionique (nuage ionique) pour projets ioniques Yo (Yeoman)                       | 50             |
| Plate - forme ionique :                                                                     | 50             |
| Construisez, poussez, déployez et redimensionnez vos applications ioniques de manière simp5 | 50             |
| Générateur ionique5                                                                         | 51             |
| Un générateur pour la structure ionique de Yeoman, l'outil d'échafaudage Web pour les appl5 | 51             |
| client-plateforme ionique5                                                                  | 52             |
| Un client Web qui fournit des interactions avec la plate-forme ionique                      | 52             |
| Déploiement ionique                                                                         | 53             |
| Poussez les mises à jour en temps réel sur vos applications de production et gérez l'histo5 | 53             |
| Analyse ionique                                                                             | 54             |
| Afficher le flux en direct des événements ou le nombre brut / unique d'événements / utilis  | 54             |
| Push ionique                                                                                | 55             |
| Envoyez des notifications push ciblées et automatisées à vos utilisateurs                   | 55             |
| Exemple d'application                                                                       | 57             |
| Chapitre 16: Publier votre application ionique                                              | 68             |
| Examples                                                                                    | 58             |
| Version de construction à partir de macOS                                                   | 58             |
| Chapitre 17: Quelle est la différence entre «construction ionique» et «préparation ionique5 | ;9             |

| Examples                                                                                                    | 59                               |
|----------------------------------------------------------------------------------------------------|----------------------------------|
| construction ionique vs préparation ionique                                                                                                    | 59                               |
| Chapitre 18: Services Ionic Backend (ionic.io)                                                                                                    | 60                               |
| Examples                                                                                                    | 60                               |
| Introduction et configuration                                                                                                    | 60                               |
| Chapitre 19: Test de l'application ionique dans un navigateur                                                                                                    | 62                               |
| Remarques                                                                                                    | 62                               |
| Exemple                                                                                                    | 62                               |
|                                                                                                    |                                  |
| Examples                                                                                                    | 63                               |
| Examples                                                                                                    | 63<br>63                         |
| Examples<br>Test dans un navigateur<br>LiveReload                                                                                                    | 63<br>63<br>63                   |
| Examples<br>Test dans un navigateur<br>LiveReload<br>Laboratoire ionique.                                                                                                    | 63<br>63<br>63<br>64             |
| Examples<br>Test dans un navigateur<br>LiveReload<br>Laboratoire ionique<br>Spécifier une adresse IP à utiliser.                                                                    | 63<br>63<br>63<br>64<br>64       |
| Examples<br>Test dans un navigateur<br>LiveReload<br>Laboratoire ionique<br>Spécifier une adresse IP à utiliser<br>Proxies de service.                                              | 63<br>63<br>64<br>64<br>64       |
| Examples<br>Test dans un navigateur<br>LiveReload<br>Laboratoire ionique<br>Spécifier une adresse IP à utiliser<br>Proxies de service<br>Indicateurs / options de ligne de commande | 63<br>63<br>64<br>64<br>64<br>65 |

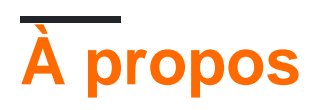

You can share this PDF with anyone you feel could benefit from it, downloaded the latest version from: ionic-framework

It is an unofficial and free ionic-framework ebook created for educational purposes. All the content is extracted from Stack Overflow Documentation, which is written by many hardworking individuals at Stack Overflow. It is neither affiliated with Stack Overflow nor official ionic-framework.

The content is released under Creative Commons BY-SA, and the list of contributors to each chapter are provided in the credits section at the end of this book. Images may be copyright of their respective owners unless otherwise specified. All trademarks and registered trademarks are the property of their respective company owners.

Use the content presented in this book at your own risk; it is not guaranteed to be correct nor accurate, please send your feedback and corrections to info@zzzprojects.com

# Chapitre 1: Démarrer avec ionic-framework

## Remarques

lonic est un framework pour développer des applications mobiles avec HTML, CSS et JavaScript. Les applications ioniques s'exécutent en tant qu'applications natives et ont une apparence naturelle.

lonic est basé sur le framework AngularJS et fournit une solution complète pour concevoir, construire et conditionner des applications mobiles. La conception est réalisée à l'aide d'une collection d'outils de modèles et d'une bibliothèque d'icônes personnalisée . Ionic fournit des composants CSS / SASS personnalisés ainsi que des extensions d'interface utilisateur Javascript . Les applications ioniques peuvent être créées, émulées et intégrées à leur interface de ligne de commande (CLI).

Les modèles ioniques sont dynamiques et réactifs et s'adaptent à leur environnement pour fournir une apparence naturelle. Cette adaptation comprend la disposition, le style et les icônes. Ionic rend également possible la personnalisation de plate-forme indépendante. Les applications ioniques utilisant la technologie Web frontale, elles peuvent également être affichées dans un navigateur pour un développement plus rapide.

Les applications ioniques sont construites sur Apache Cordova par défaut. Ils ont accès à tous les plug-ins Cordova qui vous permettent d'utiliser des fonctionnalités natives, telles que les notifications push, les caméras, les accéléromètres, etc. Les applications Cordova fonctionnent sur plusieurs plates - formes et périphériques Cordova peut être remplacé par d' autres technologies multiplates-formes telles que trigger.io.

## Versions

| Version                   | Date de sortie |
|---------------------------|----------------|
| 1.3.1 "le salvador"       | 2016-05-12     |
| 1.3.0 "delhi"             | 2016-04-21     |
| 1.2.0 "zirconium-zeren"   | 2015-12-09     |
| 1.1.0 "xenon-xerus"       | 2015-08-13     |
| 1.0.0 "Licorne d'uranium" | 2015-05-12     |

## Examples

Installation ou configuration

## 1. Installez Ionic Framework et Cordova (car les applications Ionic sont basées sur Cordova) en utilisant npm (le gestionnaire de paquets de nœuds):

Assurez-vous d'avoir une version à jour de Node.js installée sur votre système. Si vous n'avez pas installé Node.js, vous pouvez l'installer ici .

De plus, pour les utilisateurs de Mac, la dernière version de Xcode installée sur votre système vous permet de télécharger des outils de ligne de commande et iOs Simulator.

Ouvrez une fenêtre de terminal (Mac) ou une fenêtre de commande (Windows) et installez Cordova et Ionic:

\$ npm install -g cordova ionic

Sur un Mac, vous devrez peut-être utiliser sudo selon la configuration de votre système:

\$ sudo npm install -g cordova ionic

Si vous avez déjà installé Cordova et lonic sur votre ordinateur, assurez-vous de mettre à jour vers la dernière version:

\$ npm update -g cordova ionic

ou

```
$ sudo npm update -g cordova ionic
```

Suivez les guides de plate-forme Android et iOS pour installer les dépendances de plate-forme requises.

Remarque: le développement iOS nécessite Mac OS X. Le simulateur iOS via l'interface lonic CLI nécessite le package ios-sim npm, qui peut être installé avec la commande:

```
$ sudo npm -g install ios-sim
```

## 2. Lancer un nouveau projet ionique:

Créez un projet ionique à l'aide d'un des modèles d'applications prédéfinis, ou d'un modèle vierge pour commencer.

```
$ ionic start myApp blank
```

ou

ou

```
$ ionic start myApp sidemenu
```

### 3. Testez l'application lonic:

Pour tester votre application ionique dans un navigateur de bureau sur les plates-formes iOS et Android:

\$ ionic serve --lab

Alors ionic serve --lab est idéal pour tester l'interface utilisateur de l'application sur plusieurs plates-formes, cela peut entraîner des problèmes pour la console Javascript ou l'élément Inspection, dans ce cas vous préférez:

\$ ionic serve

Pour tester votre application ionique dans un émulateur:

```
$ cd myApp
$ ionic platform add ios android
$ ionic build ios
$ ionic emulate ios
```

Remplacez ios par Android pour le test de l'émulateur Android:

```
$ ionic build android
$ ionic emulate android
```

Pour tester votre application Ionic sur un appareil Android connecté via USB:

\$ ionic run android

Pour tester votre application ionique sur un appareil iOS connecté via USB:

```
$ ionic run ios --device
```

Ionic Framework Introduction et installation et configuration

#### **Cadre ionique**

Un cadre de développement d'applications mobiles multiplates-formes utilisant les technologies Web Angular JS et Front End.

#### Site officiel : http://ionicframework.com/

Documentation : http://ionicframework.com/docs/

#### Installation et configuration

Installation Ionic requise NPM (Node Package Manager) et Cordova.

Vous pouvez télécharger et installer Npde JS à partir d'ici, qui est fourni avec NPM.

Pour télécharger Apache Cordova, vous pouvez utiliser NPM en ligne de commande

npm install -g cordova

Si vous avez déjà NPM et Cordova, vous pouvez installer le framework ionique à partir de la ligne de commande en utilisant la commande suivante.

npm install -g ionic

Cela va installer et configurer le framework ionique pour l'utiliser depuis la ligne de commande.

Remarque \* En fonction de votre environnement système, vous devrez peut-être exécuter avec des privilèges d'administrateur.

#### Commencer un nouveau projet

Pour démarrer un nouveau projet de structure ionique, vous pouvez utiliser la commande suivante

ionic start myproject

ou

```
ionic start myproject [template_name]
```

#### Modèles:

lonic vous permet de créer un projet en utilisant des modèles intégrés

tabs (par défaut): qui créera une application simple avec un onglet.

sidemenu : qui créera une application ionique avec menu latéral.

blank : qui créera une application ionique vierge.

qui créera un nouveau dossier nommé myproject avec tous les fichiers de projet ioniques.

pour tester le projet dans votre navigateur, vous pouvez utiliser la commande suivante

ionic serve --lab

ou

ionic serve

**Exécuter un émulation** Pour exécuter ou tester une application sur un émulateur ou un téléphone, vous devez d'abord ajouter une plate-forme pour laquelle vous pouvez utiliser la commande suivante

```
ionic platform [Platform Name]
ionic build [Platform Name]
ionic emulate [platform name]
```

Noms de plate-forme, vous pouvez directement mentionner Android et iOS pour les plates-formes respectives, vous pouvez mentionner plusieurs noms de plate-forme également séparés par un espace.

Pour exécuter votre application, vous pouvez utiliser

```
ionic run [platform name]
```

Pour de l'aide, vous pouvez utiliser

ionic --help

ou

ionic help

Reportez - vous à ce lien pour une explication détaillée des cli ioniques.

Reportez - vous à ce lien pour les composants CSS disponibles en version ionique.

Reportez - vous à ce lien pour une référence API Javascript pour ionique.

Pour un développement plus rapide avec ionique, vous pouvez également essayer ionic Playground .

Bonne chance avec cadre ionique ...

**Ionic Framework Hello World App** 

Après tout l'installation, pour faire Hello World App

• Pour créer Simple Blank App, exécutez la commande sur le terminal:

```
ionic start HelloWorld blank // create new project
cd HelloWorld // get into HelloWorld directory
```

- ouvrez le projet HelloWorld dans IDE sous-ligne / webstrome:
  - Modifier index.html, dans www / ditectory

```
<body ng-app="starter">
<ion-pane>
<ion-header-bar class="bar-stable">
<h1 class="title">Ionic Hello World App</h1>
</ion-header-bar>
<ion-content>
<div class="center">Hello World..!</div>
</ion-content>
</ion-pane>
</body>
```

• Pour exécuter dans le navigateur à partir du terminal:

ionic serve // run the app in browser

• Pour ajouter une plateforme:

```
ionic platform add android // add android platform
ionic platform add ios // add ios platform
```

• Pour exécuter sur le périphérique:

| adb devices       | // | to | chec | ck ( | devic | es i | ls  | connected |
|-------------------|----|----|------|------|-------|------|-----|-----------|
| ionic run android | // | to | run  | on   | andr  | oid  | de  | vices     |
| ionic run ios     | 11 | to | run  | on   | ios   | devi | Lce | S         |

• Pour courir dans livereload:

ionic run android -c -s -1 // to check app in live reload with console.

Plate-forme ionique (nuage ionique) pour projets ioniques Yo (Yeoman)

# 

### Plate - forme ionique :

# Construisez, poussez, déployez et redimensionnez vos applications ioniques de manière simple.

#### Description du titre:

Ionic Platform est une plate-forme cloud pour la gestion et la mise à l'échelle des applications mobiles multiplates-formes. Les services intégrés vous permettent, à vous et à votre équipe, de

créer, déployer et développer efficacement vos applications.

#### **Objectif du document:**

lonic Platform fonctionne bien avec les projets ioniques standard. Mais les projets qui suivent une structure de répertoire non standard peuvent être confrontés à quelques obstacles. Ce document fournit les étapes pour utiliser lonic Platform dans les projets ioniques créés à l'aide de Yeoman.

#### Portée du document:

Ce document décrit les étapes de base pour créer un projet ionique à l'aide de Yeoman et l'intégrer à lonic Platform à l'aide du client Web Ionic Platform. Ce document couvre les étapes de base pour utiliser Ionic Deploy, Ionic Analytics et Ionic Push.

#### Public visé:

Le public visé par ce document est constitué par les développeurs d'applications Web / mobile, avec une expertise de niveau débutant et expert, qui connaissent bien les prérequis ci-dessous.

#### **Conditions préalables:**

Vous devriez vous familiariser avec les frameworks / outils suivants avant d'essayer ce document.

- AngularJs: https://docs.angularjs.org/guide
- IonicFramework: http://ionicframework.com/docs/guide
- Yeoman: http://yeoman.io/codelab/index.html
- Générateur ionique: https://github.com/diegonetto/generator-ionic
- Plate-forme ionique: https://ionic.io/platform

## Générateur ionique

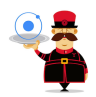

# Un générateur pour la structure ionique de Yeoman, l'outil d'échafaudage Web pour les applications Web modernes

Node.js est un moteur d'exécution JavaScript basé sur le moteur JavaScript V8 de Chrome. npm est le gestionnaire de paquets pour JavaScript. Téléchargez et installez Node (et npm) à partir de http://nodejs.org

```
$ npm install npm -g
$ npm install -g yo
```

Yeoman vous aide à lancer de nouveaux projets, en prescrivant les meilleures pratiques et les outils pour vous aider à rester productif.

\$ yo ionic [app-name]

Dans package.json, incluez les éléments suivants dans devDependencies

"grunt-string-replace": "^1.2.1"

Dans bower.json, incluez les éléments suivants dans les dépendances

```
"ionic-platform-web-client": "^0.7.1"
```

Dans Gruntfile.js, changez le dossier de scripts en "js". Changer dans index.html si nécessaire.

#### Puis courir

```
$ bower install && npm install
$ grunt
$ grunt serve
$ cordova platform add android
$ grunt build:android --debug
```

### client-plateforme ionique

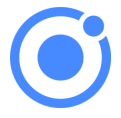

## Un client Web qui fournit des interactions avec la plateforme ionique.

Nous avons besoin de code pour permettre à votre application de communiquer avec la plateforme ionique. Nous devons ajouter le client Web de la plate-forme ionique pour que l'application ionique puisse s'interfacer avec les plug-ins et la plate-forme lonic.io.

\$ ionic io init

Dans votre *app.js,* ajoutez la dépendance de module *'ionic.service.core'*. Dans *Gruntfile.js,* ajoutez la tâche *"ionicSettings"* ci-dessous.

```
grunt.initConfig({
ionicSettings: JSON.stringify(grunt.file.readJSON('./.io-config.json')),
ionicIoBundlePath: 'www/bower_components/ionic-platform-web-
client/dist/ionic.io.bundle.min.js',
'string-replace': {
```

```
ionicSettings: {
   files: {
     '<%= ionicIoBundlePath %>': '<%= ionicIoBundlePath %>',
   },
   options: {
     replacements: [
       {
         pattern:
        '"IONIC_SETTINGS_STRING_START";"IONIC_SETTINGS_STRING_END"',
         replacement:
        ""IONIC_SETTINGS_STRING_START";var settings =<%= ionicSettings %>; return { get:
function(setting) { if (settings[setting]) { return settings[setting]; } return null; }
};"IONIC_SETTINGS_STRING_END";'
        }
     ]
   }
 }
},
      copy: {
    ionicPlatform:{
                expand: true,
                cwd: 'app/bower_components/ionic-platform-web-client/dist/',
               src: ['**'],
                dest: 'www/bower_components/ionic-platform-web-client/dist'
               }
    }
});
grunt.registerTask('ionicSettings', ['copy:ionicPlatform','string-replace:ionicSettings']);
```

Ajoutez les *'ionicSettings'* dans *init* et *compressez les* tâches après la *copie*. Dans *index.html,* déplacez la balise ci-dessous après toutes les déclarations de balises.

#### Puis courir

\$ Grunt serve

### Déploiement ionique

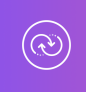

# Poussez les mises à jour en temps réel sur vos applications de production et gérez l'historique des versions.

lonic Deploy vous permet de mettre à jour votre application à la demande, pour toutes les modifications ne nécessitant pas de modifications binaires, vous permettant de gagner des jours, voire des semaines, de temps d'attente. Suivez la procédure ci-dessous pour configurer lonic Deploy pour votre application.

Dans Gruntfile.js, ajoutez la tâche grunt "deploy" comme indiqué ci-dessous.

```
grunt.registerTask('deploy', function () {
  return grunt.task.run(['init', 'ionic:upload' + this.args.join()]);
});
```

puis courir

\$ ionic plugin add ionic-plugin-deploy

#### Code de déploiement ionique:

```
var deploy = new Ionic.Deploy();
// Check Ionic Deploy for new code
deploy.check().then(function(hasUpdate) {
}, function(err) {
});
// Update app code with new release from Ionic Deploy
deploy.update().then(function(result) {
}, function(error) {
}, function(progress) {
});
```

Déploiement des mises à jour:

Envoyez un nouveau code pour votre application.

Créez un fichier apk et installez votre application. Apportez quelques modifications à votre code et déployez les modifications à l'aide de « *grunt deploy* ». Ensuite, mettez-le à jour depuis votre application.

Vous pouvez également le déployer à partir du tableau de bord *apps.ionic.io*. Vous pouvez déployer l'application sans le paramètre deploy. Ensuite, dans le tableau de bord, vous pouvez ajouter les détails des métadonnées et des versions et déployer l'application à partir de là.

```
$ grunt build:android --debug
$ grunt deploy --note "release notes"
$ grunt deploy --note "release notes" --deploy=production
```

## Analyse ionique

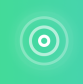

Afficher le flux en direct des événements ou le nombre brut /

## unique d'événements / utilisateurs au fil du temps.

Combien d'utilisateurs y a-t-il actuellement sur votre application? Combien d'entre eux utiliseront votre application demain ou la semaine prochaine? Sans information, vous n'avez aucun moyen de savoir si votre application est utilisée de la manière que vous attendez. Suivez la procédure cidessous pour configurer lonic Analytics pour votre application.

Dans votre *app.js,* ajoutez la dépendance de module '*ionic.service.analytics* ' après le *ionic.service.core* Exécutez la méthode du registre d'analyse dans la fonction d'exécution de notre module.

\$ionicAnalytics.register();

Dans Ionic Analytics, chaque action suivie effectuée par un utilisateur dans votre application est représentée par un objet événement. Un événement est une action unique effectuée à un moment précis. Pour suivre vos propres événements, appelez <code>\$ionicAnalytics.track(eventType, eventData)</code> chaque fois qu'une action se produit.

```
$ionicAnalytics.track('User Login', {
    user: $scope.user
});
```

La directive *ion-track-tap* envoie un événement lorsque son élément hôte est tapé. La directive associée *ion-track-data* joint les données d'événement.

<br/>
<button ion-track-tap="eventType" ion-track-data="expression"></button>

Dans le tableau de bord apps.ionic.io, vous pouvez afficher les données d'analyse suivantes:

Evénements: affichez le nombre brut d'événements au fil du temps ou le nombre d'utilisateurs uniques ayant terminé un événement. Un événement peut être n'importe quoi, depuis un utilisateur chargeant l'application, jusqu'à la confirmation d'un achat.

Entonnoirs: un entonnoir est une séquence d'actions que vous attendez des utilisateurs dans votre application, menant à un objectif défini. L'utilisation judicieuse des entonnoirs vous aidera à améliorer les taux de conversion.

Segments: affiche les événements au fil du temps, regroupés par une propriété spécifiée. Ou bien, calculez le pourcentage d'événements correspondant à une propriété donnée. Les segments vous aident à comprendre votre base d'utilisateurs et à voir comment les propriétés changent avec le temps.

Rétention: suivez la durée pendant laquelle les utilisateurs sont actifs sur votre application avant de cesser de l'utiliser. Ou, indiquez le temps nécessaire aux utilisateurs pour atteindre un objectif défini, comme une vente terminée.

Pulse: Un flux en direct des événements venant de vos utilisateurs.

## **Push ionique**

# Envoyez des notifications push ciblées et automatisées à vos utilisateurs.

lonic Push vous permet de créer des notifications push ciblées via un tableau de bord simple qui sera envoyé automatiquement lorsque les utilisateurs correspondent à des critères spécifiques, et offre une API simple pour envoyer des notifications push depuis vos propres serveurs.

#### **Profils Push Android:**

Les notifications push Android utilisent le service *Google Cloud Messaging* (GCM). Ouvrez la console Google Developers et créez un projet. Copiez le *numéro de* votre projet. Ce sera le *numéro d'* expéditeur *GCM* ou le *numéro de projet GCM*.

Dans la section *API Manager*, activez l' *API Google Cloud Messaging*. Ensuite, accédez à la section *Informations* d' *identification* et sélectionnez Créer des informations d'identification, puis choisissez Clé API, puis Clé du serveur. Nommez votre clé API et laissez le champ *Accepter les demandes de* ... vide et cliquez sur *Créer*. Enregistrez votre *clé API*!

#### Authentification:

Accédez au tableau de bord de votre application sur la plate - forme ionique et accédez à *Paramètres -> Certificats*. Si vous ne l'avez pas encore fait, créez un nouveau profil de sécurité, puis appuyez sur *edit*. Notez l' *étiquette de profil*.

Maintenant, cliquez sur l'onglet *Android* et recherchez la section marquée *Google Cloud Messaging*, saisissez la *clé API que* vous avez générée sur la console développeur Google, puis cliquez sur *Enregistrer*. Allez dans *Paramètres -> Clés API*. Sous *API Tokens*, créez un nouveau jeton et copiez-le. Ce sera votre **jeton API**.

```
$ ionic plugin add phonegap-plugin-push --variable SENDER_ID="GCM_PROJECT_NUMBER"
$ ionic config set gcm_key <your-gcm-project-number>
$ ionic config set dev_push false
$ ionic io init
```

Note: phonegap-plugin-push nécessite Android Support Repository version 32+

Dans votre *app.js,* ajoutez la dépendance de module ' *ionic.service.push* ' après le *fichier ionic.service.core* 

Code Push ionique:

Initialisez le service et enregistrez votre appareil dans la fonction d'exécution de votre module.

Vous aurez besoin du jeton de périphérique enregistré par l'utilisateur pour envoyer une notification à l'utilisateur.

```
$ionicPush.init({
   debug: true,
   onNotification: function (notification) {
     console.log'token:', notification.payload);
   },
   onRegister: function (token) {
     console.log('Device Token:', token);
     $ionicPush.saveToken(token); // persist the token in the Ionic Platform
   }
});
$ionicPush.register();
```

#### puis courir

\$ grunt build:android --debug

Ionic Push vous permet de créer des notifications push ciblées via le tableau de bord. Vous pouvez également envoyer des notifications à partir du serveur dans le format ci-dessous.

Remarque: les étapes pour configurer Ionic Push pour iOS sont les mêmes, sauf pour la création des profils Push. Pour créer des profils push iOS, reportez-vous à la page http://docs.ionic.io/v2.0.0-beta/docs/ios-push-profiles.

### **Exemple d'application**

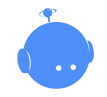

Téléchargez l'exemple d'application ici .

Un exemple d'application est joint ici pour référence.

IonicApp:

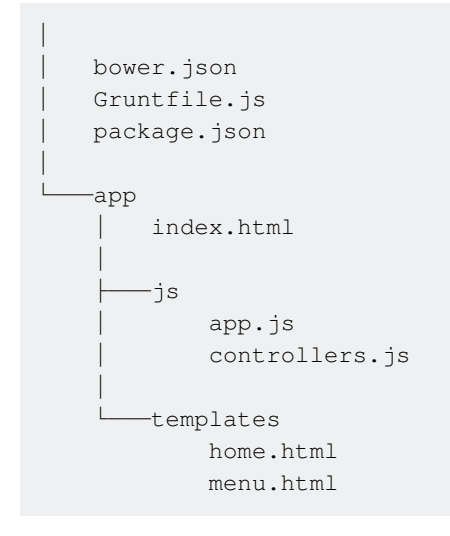

Remarque: Ceci n'est pas un projet autonome. Le code fourni est uniquement à titre de comparaison avec un projet créé et mis en œuvre en utilisant les procédures indiquées ci-dessus dans ce document, en cas de problèmes ou d'erreurs.

Lire Démarrer avec ionic-framework en ligne: https://riptutorial.com/fr/ionic-framework/topic/893/demarrer-avec-ionic-framework

## Chapitre 2: Appareil photo et accès à une bibliothèque de photos à partir d'une application ionique

## Remarques

renvoie également ce lien

## Examples

Camara ouverte et galerie de photos

#### index.html

```
<!DOCTYPE html>
<html>
 <head>
   <meta charset="utf-8">
   <meta http-equiv="Content-Security-Policy" content="default-src *; script-src 'self'</pre>
'unsafe-inline' 'unsafe-eval' *; style-src 'self' 'unsafe-inline' *"/>
   <meta name="viewport" content="initial-scale=1, maximum-scale=1, user-scalable=no,</pre>
width=device-width">
   <title></title>
    <link href="lib/ionic/css/ionic.css" rel="stylesheet">
    <link href="css/style.css" rel="stylesheet">
   <!-- IF using Sass (run gulp sass first), then uncomment below and remove the CSS includes
above
    <link href="css/ionic.app.css" rel="stylesheet">
    -->
   <!-- ionic/angularjs js -->
    <script src="lib/ionic/js/ionic.bundle.js"></script>
    <!-- cordova script (this will be a 404 during development) -->
    <script src="js/ng-cordova.min.js"></script>
    <script src="cordova.js"></script>
   <!-- your app's js -->
   <script src="js/app.js"></script>
   <script src="js/controllers.js"></script>
   <script src="js/services.js"></script>
  </head>
  <body ng-app="starter">
  <ion-content class="has-header padding" ng-controller="ImageController">
   <button class="button button-full button-energized" ng-click="addMedia()">
     Add image
    </button>
    <button class="button button-full button-positive" ng-click="sendEmail()">
      Send mail
```

```
</body>
</body>
</body>
</body>
</body>
</body>
</body>
</body>
</body>
</body>
</body>
</body>
</body>
</body>
</body>
</body>
</body>
</body>
</body>
</body>
</body>
</body>
</body>
</body>
</body>
</body>
</body>
</body>
</body>
</body>
</body>
</body>
</body>
</body>
</body>
</body>
</body>
</body>
</body>
</body>
</body>
</body>
</body>
</body>
</body>
</body>
</body>
</body>
</body>
</body>
</body>
</body>
</body>
</body>
</body>
</body>
</body>
</body>
</body>
</body>
</body>
</body>
</body>
</body>
</body>
</body>
</body>
</body>
</body>
</body>
</body>
</body>
</body>
</body>
</body>
</body>
</body>
</body>
</body>
</body>
</body>
</body>
</body>
</body>
</body>
</body>
</body>
</body>
</body>
</body>
</body>
</body>
</body>
</body>
</body>
</body>
</body>
</body>
</body>
</body>
</body>
</body>
</body>
</body>
</body>
</body>
</body>
</body>
</body>
</body>
</body>
</body>
</body>
</body>
</body>
</body>
</body>
</body>
</body>
</body>
</body>
</body>
</body>
</body>
</body>
</body>
</body>
</body>
</body>
</body>
</body>
</body>
</body>
</body>
</body>
</body>
</body>
</body>
</body>
</body>
</body>
</body>
</body>
</body>
</body>
</body>
</body>
</body>
</body>
</body>
</body>
</body>
</body>
</body>
</body>
</body>
</body>
</body>
</body>
</body>
</body>
</body>
</body>
</body>
</body>
</body>
</body>
</body>
</body>
</body>
</body>
</body>
</body>
</body>
</body>
</body>
</body>
</body>
</body>
</body>
</body>
</body>
</body>
</body>
</body>
</body>
</body>
</body>
</body>
</body>
</body>
</body>
</body>
</body>
</body>
</body>
</body>
</body>
</body>
</body>
</body>
</body>
</body>
</body>
</body>
</body>
</body>
</body>
</body>
</body>
</body>
</body>
</body>
</body>
</body>
</body>
</body>
</body>
</body>
</body>
</body>
</body>
</body>
</body>
</body>
</body>
</body>
</body>
</body>
</body>
</body>
</body>
</body>
</body>
</body>
</body>
</body>
</body>
</body>
</body>
</body>
</body>
</body>
</body>
</body>
</body>
</body>
</body>
</body>
</body>
</body>
</body>
</body>
</body>
</body>
</body
```

#### controller.js

```
angular.module('starter')
.controller('ImageController', function($scope, $cordovaDevice, $cordovaFile, $ionicPlatform,
$cordovaEmailComposer, $ionicActionSheet, ImageService, FileService) {
  $ionicPlatform.ready(function() {
    $scope.images = FileService.images();
    $scope.$apply();
  });
  $scope.addMedia = function() {
    $scope.hideSheet = $ionicActionSheet.show({
      buttons: [
        { text: 'Take photo' },
        { text: 'Photo from library' },
          { text: '<b ng-disabled="user.length<1">Delete</b>',
              type: 'input type="file"'}
      ],
      titleText: 'Add images',
      cancelText: 'Cancel',
      buttonClicked: function(index) {
        $scope.addImage(index);
      }
    });
  }
  $scope.addImage = function(type) {
    $scope.hideSheet();
    ImageService.handleMediaDialog(type).then(function() {
      $scope.$apply();
    });
  }
  $scope.sendEmail = function() {
    if ($scope.images != null && $scope.images.length > 0) {
     var mailImages = [];
      var savedImages = $scope.images;
      for (var i = 0; i < savedImages.length; i++) {</pre>
          mailImages.push('base64:attachment'+i+'.jpg//' + savedImages[i]);
        }
      $scope.openMailComposer(mailImages);
    }
  }
  $scope.openMailComposer = function(attachments) {
    var bodyText = '<html><h2>My Images</h2></html>';
```

```
var email = {
   to: '',
    attachments: attachments,
    subject: 'Devdactic Images',
    body: bodyText,
    isHtml: true
   };
   $cordovaEmailComposer.open(email, function() {
      console.log('email view dismissed');
   }, this);
};
```

#### service.js

```
angular.module('starter')
.factory('FileService', function() {
 var images;
 var IMAGE_STORAGE_KEY = 'dav-images';
 function getImages() {
   var img = window.localStorage.getItem(IMAGE_STORAGE_KEY);
   if (img) {
     images = JSON.parse(img);
    } else {
     images = [];
   }
   return images;
  };
 function addImage(img) {
   images.push(img);
   window.localStorage.setItem(IMAGE_STORAGE_KEY, JSON.stringify(images));
  };
 return {
   storeImage: addImage,
   images: getImages
  }
})
.factory('ImageService', function($cordovaCamera, FileService, $q, $cordovaFile) {
 function optionsForType(type) {
   var source;
   switch (type) {
     case 0:
        source = Camera.PictureSourceType.CAMERA;
       break;
     case 1:
       source = Camera.PictureSourceType.PHOTOLIBRARY;
       break;
    }
    return {
      quality: 90,
      destinationType: Camera.DestinationType.DATA_URL,
      sourceType: source,
```

```
allowEdit: false,
     encodingType: Camera.EncodingType.JPEG,
     popoverOptions: CameraPopoverOptions,
     saveToPhotoAlbum: false,
     correctOrientation:true
    };
  }
 function saveMedia(type) {
   return $q(function(resolve, reject) {
     var options = optionsForType(type);
      $cordovaCamera.getPicture(options).then(function(imageBase64) {
           FileService.storeImage(imageBase64);
      });
   })
 }
 return {
   handleMediaDialog: saveMedia
  }
});
```

#### **Pour Ionic 3 Exemple**

Installez les plugins Native Cordova et Ionic:

```
$ ionic cordova plugin add cordova-plugin-camera
$ npm install --save @ionic-native/camera
```

Votre app.module.ts devra injecter la caméra:

```
import { Camera } from '@ionic-native/camera';
. . . . . . . . . .
@NgModule({
  declarations: [
    МуАрр
  ],
  imports: [
    BrowserModule,
    IonicModule.forRoot(MyApp),
    . . . . . . . . . . .
  ],
  bootstrap: [IonicApp],
  entryComponents: [
    МуАрр
  ],
  providers: [
    StatusBar,
    SplashScreen,
    Camera,
    {provide: ErrorHandler, useClass: IonicErrorHandler},
     . . . . . . . . . .
  1
})
export class AppModule {}
```

L'appareil photo peut être utilisé avec la feuille d'action facilement avec lonic 3, votre page.ts sera

#### comme ci-dessous:

```
import { Camera, CameraOptions } from '@ionic-native/camera';
. . . . . . . . .
export class YourPage {
    private base64:any;
constructor(private camera: Camera, private actionsheetCtrl: ActionSheetController) { }
cameragalleryfun() {
    let actionSheet = this.actionsheetCtrl.create({
     title: 'Camera-Gallery',
      cssClass: 'action-sheets-basic-page',
      buttons: [
        {
          text: 'Camera',
          icon: 'camera',
          handler: () => {
           //console.log('Camera');
            const options: CameraOptions = {
                    quality: 60,
                    destinationType: this.camera.DestinationType.DATA_URL,
                    encodingType: this.camera.EncodingType.JPEG,
                    mediaType: this.camera.MediaType.PICTURE,
                    sourceType : this.camera.PictureSourceType.CAMERA,
                    targetWidth: 500,
                    saveToPhotoAlbum: false,
                    correctOrientation:true
                  }
                     this.camera.getPicture(options).then((imageData) => {
                     this.base64 = 'data:image/jpeg;base64,' + imageData;
                    }, (err) => {
                     // Handle error
                    });
          }
        },
        {
          text: 'Gallery',
          icon: 'images',
          handler: () => {
            //console.log('Gallery');
                const options: CameraOptions = {
                    quality: 60,
                    destinationType: this.camera.DestinationType.DATA_URL,
                    encodingType: this.camera.EncodingType.JPEG,
                    mediaType: this.camera.MediaType.PICTURE,
                    sourceType : this.camera.PictureSourceType.PHOTOLIBRARY,
                    targetWidth: 500,
                    saveToPhotoAlbum: false,
                    correctOrientation:true
                  }
                      this.camera.getPicture(options).then((imageData) => {
                      this.base64 = 'data:image/jpeg;base64,' + imageData;
                    }, (err) => {
                     // Handle error
```

```
});
          }
        },
        {
          text: 'Cancel',
          role: 'cancel', // will always sort to be on the bottom
          icon: 'close',
          handler: () => {
            //console.log('Cancel clicked');
          }
        }
      ]
    });
   actionSheet.present();
 }
}
```

Appelez la fonction cameragalleryfun partir de n'importe quel événement comme cliquez sur le bouton, cela retournera la chaîne base64 pour l'image. Plus d'option peut être appliquée. pour une option supplémentaire, voir: https://github.com/apache/cordova-plugin-camera

Lire Appareil photo et accès à une bibliothèque de photos à partir d'une application ionique en ligne: https://riptutorial.com/fr/ionic-framework/topic/7086/appareil-photo-et-acces-a-une-bibliotheque-de-photos-a-partir-d-une-application-ionique

# Chapitre 3: Commencer à créer des applications dans lonic

## **Examples**

Démarrer une application ionique

## Démarrer une application ionique

\$ ionic start myapp [template]

Les modèles de démarrage peuvent provenir d'un modèle nommé, d'un dépôt Github, d'un Codepen ou d'un répertoire local. Un modèle de démarrage est ce qui devient le répertoire www dans le projet Cordova.

## Débutants de modèles nommés

- onglets (par défaut)
- menu latéral
- blanc

## **Github Repo démarreurs**

- Toute URL de dépôt Github, ex: https://github.com/driftyco/ionic-starter-tabs
- Les modèles nommés sont simplement des alias aux repères ioniques

## **Codepen URL starters**

- Toute URL de Codepen, ex: [ http://codepen.io/ionic/pen/odqCz][1]
- Démonstrations ioniques de codepen

## **Répertoire local:**

· Chemin relatif ou absolu vers un répertoire local

## Indicateurs / options de ligne de commande:

--appname, -a ..... Human readable name for the app (Use quotes around the name)

---id, -i ..... Package name set in the <widget id> config ex: com.mycompany.myapp --no-cordova, -w .... Do not create an app targeted for Cordova

Lire Commencer à créer des applications dans Ionic en ligne: https://riptutorial.com/fr/ionic-framework/topic/3945/commencer-a-creer-des-applications-dans-ionic

## Chapitre 4: Comment utiliser les fonctionnalités d'EcmaScript 6 dans lonic?

## **Examples**

En utilisant gulp-babel et gulp-plumber

Ionic utilise Gulp, donc installez gulp-babel et gulp-plumber.

npm install --save-dev gulp-babel gulp-plumber

Ajoutez babel à gulpfile.js comme ceci:

```
//...
var babel = require("gulp-babel");
var plumber = require("gulp-plumber");
var paths = \{
 es6: ['./src/es6/*.js'],
 sass: ['./scss/**/*.scss']
};
gulp.task('default', ['babel', 'sass']);
gulp.task("babel", function () {
 return gulp.src(paths.es6)
    .pipe(plumber())
    .pipe(babel())
    .pipe(gulp.dest("www/js"));
});
//...
gulp.task('watch', function() {
  gulp.watch(paths.es6, ['babel']);
  gulp.watch(paths.sass, ['sass']);
});
//...
```

Modifier ionic.project :

```
"gulpStartupTasks": [
"babel",
"sass",
"watch"
],
```

Maintenant, lorsque vous exécutez  ${\tt ionic \ serve}$  , le code sera transpiled pour vous.

Lire Comment utiliser les fonctionnalités d'EcmaScript 6 dans Ionic? en ligne: https://riptutorial.com/fr/ionic-framework/topic/4847/comment-utiliser-les-fonctionnalites-decmascript-6-dans-ionic-

# Chapitre 5: Composants CSS ioniques

## Remarques

lonic a beaucoup de composants CSS déclarés prêts à vous simplifier la vie tout en codant votre prochaine application mobile hybride. Ces composants varient d'un système de grille de base à la mise en forme de vos formulaires. Ces composants sont à votre disposition si vous choisissez d'installer lonic avec les feuilles de style CSS prédéfinies.

L'une des fonctions de base d'Ionic CSS vous permet de commencer avec un ensemble de couleurs, mais en règle générale, les couleurs doivent être remplacées. Les couleurs utilitaires sont ajoutées pour vous aider à définir une convention de dénomination. Vous pourriez appeler cela un thème de base de l'application. Pour personnaliser les couleurs, vous pouvez simplement remplacer celles provenant du fichier CSS ionic.css. De plus, Ionic étant construit avec Sass, pour plus de puissance et de flexibilité, vous pouvez également modifier et étendre les variables de couleur dans le fichier \_variables.scss.

Vous pouvez configurer un projet ionique pour utiliser SASS très facilement en exécutant la commande ionic setup sass dans votre terminal.

Vous pouvez trouver la documentation officielle sur le CSS ionique ici: http://ionicframework.com/docs/components/

## **Examples**

Syntaxe de base du système de grille

## Grille de base

Dans lonic, vous pouvez déclarer des lignes en définissant la classe row sur un élément. Les lignes seront des éléments alignés horizontalement et tout ce qui se trouve dans cet élément appartiendra à la ligne. A l'intérieur de la ligne, vous pouvez déclarer différentes colonnes de largeur. Vous avez le choix entre les déclarations suivantes.

| Classe  | Largeur  |
|---------|----------|
| .col-10 | dix%     |
| .col-20 | 20%      |
| .col-25 | 25%      |
| .col-33 | 33,3333% |
| .col-50 | 50%      |

| Classe  | Largeur  |
|---------|----------|
| .col-67 | 66.6666% |
| .col-75 | 75%      |
| .col-80 | 80%      |
| .col-90 | 90%      |

La valeur maximale des colonnes que peut contenir une ligne est 100. Voici quelques exemples de grille de base.

```
<div class="row">
 <div class="col col-50">.col.col-50</div>
 <div class="col">.col</div>
 <div class="col">.col</div>
</div>
<div class="row">
 <div class="col col-75">.col.col-75</div>
 <div class="col">.col</div>
</div>
<div class="row">
 <div class="col">.col</div>
 <div class="col col-75">.col.col-75</div>
</div>
<div class="row">
 <div class="col">.col</div>
 <div class="col">.col</div>
</div>
```

# **Grilles Offset**

Vous pouvez également définir col-offset-<value> sur les colonnes. Dans l'exemple ci-dessous, le tiers de la largeur d'une colonne a un tiers de la largeur, ce qui signifie qu'elle aura une largeur d'un tiers et sera centrée dans la page en raison de son décalage.

```
<div class="row">
    <div class="col col-33 col-offset-33">.col</div>
    <div class="col">.col</div>
    </div>
```

## Aligner les colonnes

Aligner les colonnes verticalement est peut-être en définissant la valeur col-<align\_value> sur une colonne séparément.

```
<div class="row">
   <div class="col col-top">.col</div>
   <div class="col col-center">.col</div>
   <div class="col col-bottom">.col</div>
   <div class="col">1<br>>2<br>>3<br></div>
</div><//div><//div>
```

Ce qui précède alignera chaque colonne sur elle-même. Si vous souhaitez aligner toutes les colonnes de la ligne, vous pouvez définir la valeur d'alignement sur la ligne elle-même. Dans l'exemple ci-dessous, toutes les colonnes de cette ligne s'aligneront verticalement au centre de la ligne.

```
<div class="row row-center">
  <div class="col">.col</div>
  <div class="col">.col</div>
  <div class="col">.col</div>
  <div class="col">.col</div>
  <div class="col">1<br>2<br>3<br>4</div>
</div></div></ti>
```

# **Grille réactive**

Vous pouvez également souhaiter que les colonnes soient réactives à mesure qu'elles s'empileront les unes sur les autres à une certaine largeur de fenêtre. Vous avez trois choix.

| Classe         | Point d'arrêt (approximativement)   |
|----------------|-------------------------------------|
| .responsive-sm | Téléphone plus petit que paysage    |
| .responsive-md | Plus petit que la tablette portrait |
| .responsive-lg | Comprimé plus petit que paysage     |

Dans cet exemple, ces colonnes s'empileront sous la largeur approximative d'un téléphone de paysage.

```
<div class="row responsive-sm">
   <div class="col">.col</div>
   <div class="col">.col</div>
   <div class="col">.col</div>
   <div class="col">.col</div>
   <div class="col">.col</div>
   </div</pre>
```

Vous pouvez également faire vos propres requêtes sur les médias si ces points d'arrêt ne vous conviennent pas et / ou si vous avez besoin de points d'arrêt plus spécifiques.

#### Syntaxe de base des éléments de liste

Presque chaque application a une sorte de liste. Ionic possède ses propres déclarations CSS d'élément de liste prêtes à l'emploi pour faciliter la création de listes dans votre application. Vous

pouvez soit utiliser des éléments HTML et déclarer une classe pour le ou utiliser la directive ionlist pour les créer. L'exemple d'une directive est en bas.

Élément de base de la syntaxe CSS:

Liste avec des séparateurs:

```
<div class="list">
<a class="item" href="#">
List item
</a>
<div class="item item-divider">
Divider that looks a bit different from items
</div>
<a class="item" href="#">
Another list item
</a>
</div>
```

Liste des éléments avec des icônes:

```
<div class="list">
  <a class="item item-icon-left" href="#">
    <i class="icon ion-trash-b"></i>
    List item with a trashcan icon on the left
    </a>
</div>
```

Vous pouvez également définir des icônes des deux côtés des éléments avec la syntaxe suivante:

```
<div class="list">
  <a class="item item-icon-left item-icon-right" href="#">
    <i class="icon ion-trash-b"></i>
    List item with a trashcan icon on the left and a briefcase icon on the right
    <i class="icon ion-briefcase"></i>
    </a>
<//div>
```

Un élément de liste avec un bouton ou des boutons peut être créé comme ceci:

```
<div class="list">
<div class="item item-button-right">
Item with a button on the right that has a clock icon in it
<button class="button button-positive">
<i class="icon ion-clock"></i>
</button>
</div>
</div>
```

Il est également possible de créer des éléments de liste avec des avatars, des vignettes et des

encarts qui créeront un remplissage autour des éléments de la liste. Ionic gère également la configuration des icônes, etc. dans les éléments de la liste en définissant le remplissage en fonction des éléments de la liste.

lonic a également ses propres directives pour les cases à cocher, les boutons radio, etc. Voici un exemple de liste de cases à cocher avec lonic.

```
<ion-list>
    <ion-checkbox ng-model="choice1">Choice 1</ion-checkbox>
    <ion-checkbox ng-model="choice2">Choice 2</ion-checkbox>
</ion-list>
```

#### Utilisation basique des couleurs utilitaires

Preset lonic CSS aura un thème et des couleurs prédéfinies pour cela. Vous pouvez modifier ou remplacer les valeurs de base dans le fichier ionic.css ou dans votre fichier CSS personnalisé. Vous pouvez également les définir avec SASS et, pour utiliser SASS dans lonic, il vous suffit d'exécuter la commande ionic setup sass dans votre terminal.

Utilisation de base des couleurs dans un bouton. La button-<phrase> fera de l'arrière-plan du bouton et bordera la couleur du thème défini.

```
<button class="button button-positive">
button-positive
</button>
<button class="button button-calm">
button-calm
</button>
<button class="button button-balanced">
button-balanced
</button>
```

#### Vos choix de préfixe CSS sont les suivants:

- <element>-light
- <element>-stable
- <element>-positive
- <element>-calm
- <element>-balanced
- <element>-energized
- <element>-assertive
- <element>-royal
- <element>-dark
Ces classes peuvent être ajoutées également par exemple dans les badges, etc. Voici un exemple de badge:

```
<span class="badge badge-positive">Positive badge</span>
```

Lire Composants CSS ioniques en ligne: https://riptutorial.com/fr/ionicframework/topic/6689/composants-css-ioniques

# Chapitre 6: Connexion ionique avec n'importe quelle base de données

## Examples

Vous ne pouvez pas le faire directement à partir du cadre ionique

La chose est; vous ne pouvez pas vous connecter **directement** à une base de données (MySQL, Postgres, MSSQL, ...). Le mot clé ici est *directement*.

Non, il n'y a pas de solution de contournement, pas de magie impliquée, ce n'est pas la façon dont cela est censé fonctionner. Les travaux ioniques sur Angular et Angular sont des frontaux.

Cependant, la façon de procéder est de créer une API (RESTful) côté serveur.

Cela sera probablement fait avec un langage de serveur (PHP, Go, Python, ...) qui communiquera directement avec votre base de données et l'interrogera.

Après avoir écrit votre API (RESTful), vous pouvez la consommer via vos services dans Angular en utilisant le service *sresource* ou *shttp* Angular.

Un exemple d'utilisation de l'API Giphy avec le service http Angular:

```
var search = 'cats';
var link = 'http://api.giphy.com/v1/gifs/search?api_key=dc6zaTOxFJmzC&q=' + search;
$http.get(link).then(function(result){
    console.log(result);
});
```

Lire Connexion ionique avec n'importe quelle base de données en ligne: https://riptutorial.com/fr/ionic-framework/topic/4003/connexion-ionique-avec-n-importe-quellebase-de-donnees

## Chapitre 7: Créer un dialogue dans lonic

## Paramètres

| Paramètres      | Détail                                                                          |
|-----------------|---------------------------------------------------------------------------------|
| title: '',      | // Chaîne. Le titre de la popup                                                 |
| cssClass: '',   | // String, le nom de classe CSS personnalisé                                    |
| subTitle: '',   | // String (optionnel). Le sous-titre du popup.                                  |
| template: '',   | // String (optionnel). Le modèle HTML à placer dans le corps popup.             |
| templateUrl: '' | // String (optionnel). L'URL d'un modèle HTML à placer dans le corps<br>popup.  |
| scope: null,    | // Scope (optionnel). Une portée pour créer un lien vers le contenu contextuel. |

## Remarques

Le service lonic Popup permet de créer et d'afficher par programme des fenêtres contextuelles nécessitant que l'utilisateur réponde pour continuer.

## **Examples**

Créer un dialogue dans lonic

```
// An alert dialog
$scope.showAlert = function() {
  var alertPopup = $ionicPopup.alert({
    title: 'Don\'t eat that!',
    template: 'It might taste good'
  });
  alertPopup.then(function(res) {
    console.log('Hello your first example.');
  });
};
```

Lire Créer un dialogue dans Ionic en ligne: https://riptutorial.com/fr/ionicframework/topic/6461/creer-un-dialogue-dans-ionic

## **Chapitre 8: Crochets Ionic CLI**

## Remarques

## introduction

Les crochets sont des morceaux de code exécutés par Cordova CLI à certains points de votre application Cordova / Ionic. Les crochets peuvent être utilisés par exemple pour manipuler des fichiers dans notre projet, ajouter automatiquement des plug-ins dans votre application ou, comme dans l'exemple ci-dessus, rechercher des erreurs de code dans vos fichiers.

**Note** : Il est fortement recommandé d'écrire vos hooks en utilisant Node.js pour qu'ils soient multiplateforme mais vous pouvez aussi les écrire par exemple en <u>Javascript</u>.

## Types de crochet

Les types de hook suivants sont supportés et l'ordre d'exécution est assez explicite selon le nom.

after\_build after\_compile after\_docs after\_emulate after\_platform\_add after\_platform\_rm after\_platform\_ls after\_plugin\_add after\_plugin\_ls after\_plugin\_rm after\_plugin\_search after\_prepare after\_run after\_serve before\_build before\_compile before\_docs before\_emulate before\_platform\_add before\_platform\_rm before\_platform\_ls before\_plugin\_add before\_plugin\_ls before\_plugin\_rm before\_plugin\_search before\_prepare before\_run before serve pre\_package/ <-- Applicable to Windows 8 and Windows Phone only. This hook is deprecated.

## Façons de définir des crochets:

Les hooks peuvent être définis dans le config.xml du projet en utilisant des éléments <hook>, par exemple:

<hook type="after\_build" src="scripts/appAfterBuild.js" />

En tant que développeur de plug-ins, vous pouvez définir des scripts de hook utilisant les éléments <hook> dans un plugin.xml comme ceci:

```
<hook type="after_build" src="scripts/afterBuild.js" />
```

```
before_plugin_install, after_plugin_install, les before_plugin_uninstall plugin
before_plugin_uninstall seront lancés exclusivement pour le plug-in installé / désinstallé.
```

**Remarque** : Le placement des hooks dans le répertoire <code>root/hooks</code> est considéré comme obsolète en faveur des éléments hook dans <code>config.xml</code> et <code>plugin.xml</code>. Si vous utilisez toutefois cette approche, n'oubliez pas de définir les droits d'exécution sur les fichiers du dossier <code>root/hooks</code>.

La documentation pour les crochets Cordova peut être trouvée ici .

## **Examples**

Vérification des erreurs dans vos fichiers Javascript dans before\_prepare en utilisant jshint

```
#!/usr/bin/env node
var fs = require('fs');
var path = require('path');
var jshint = require('jshint').JSHINT;
var async = require('async');
var foldersToProcess = [
  'js'
];
foldersToProcess.forEach(function(folder) {
 processFiles("www/" + folder);
});
function processFiles(dir, callback) {
 var errorCount = 0;
 fs.readdir(dir, function(err, list) {
   if (err) {
     console.log('processFiles err: ' + err);
     return;
   }
   async.eachSeries(list, function(file, innercallback) {
     file = dir + '/' + file;
      fs.stat(file, function(err, stat) {
```

```
if (!stat.isDirectory()) {
         if (path.extname(file) === ".js") {
          lintFile(file, function(hasError) {
             if (hasError) {
              errorCount++;
             }
            innercallback();
           });
         } else {
          innercallback();
         }
       } else {
         processFiles(file);
       }
     });
   }, function(error) {
     if (errorCount > 0) {
      process.exit(1);
    }
   });
 });
}
function lintFile(file, callback) {
 console.log("Linting " + file);
 fs.readFile(file, function(err, data) {
   if (err) {
     console.log('Error: ' + err);
     return;
   }
   if (jshint(data.toString())) {
     console.log('File ' + file + ' has no errors.');
     console.log('-----');
     callback(false);
   } else {
     console.error('Errors in file ' + file);
     var out = jshint.data(),
        errors = out.errors;
     for (var j = 0; j < errors.length; j++) {</pre>
      console.error(errors[j].line + ':' + errors[j].character + ' -> ' + errors[j].reason +
' -> ' + errors[j].evidence);
     }
     console.error('-----');
     setTimeout(function() {
      callback(true);
     }, 10);
   }
 });
}
```

Lire Crochets Ionic CLI en ligne: https://riptutorial.com/fr/ionic-framework/topic/6520/crochetsionic-cli

## Chapitre 9: Défilement infini ionique pour afficher les éléments de charge à la demande (données déjà disponibles non par requête HTTP)

## Examples

Charger n nombre de données disponibles à la demande

#### HTML:

```
    Display some data

</on-infinite-scroll on-infinite="addMoreItem()" ng-if="Schedules.length >
numberOfItemsToDisplay"></ion-infinite-scroll>
```

#### Manette :

```
$scope.numberOfItemsToDisplay = 10; // Use it with limit to in ng-repeat
$scope.addMoreItem = function(done) {
    if ($scope.Schedules.length > $scope.numberOfItemsToDisplay)
        $scope.numberOfItemsToDisplay += 10; // load number of more items
        $scope.$broadcast('scroll.infiniteScrollComplete')
}
```

Chargez 10 éléments à chaque fois que addMoreItem () appelle.

Lire Défilement infini ionique pour afficher les éléments de charge à la demande (données déjà disponibles non par requête HTTP) en ligne: https://riptutorial.com/fr/ionic-framework/topic/9490/defilement-infini-ionique-pour-afficher-les-elements-de-charge-a-la-demande--donnees-deja-disponibles-non-par-requete-http-

## Chapitre 10: Déployer Ionic en tant que site Web

## Examples

Copiez simplement le dossier www sur votre serveur Web

Ionic 1.2 prend officiellement en charge le déploiement en tant que site Web

Si vous n'utilisez pas de plug-ins Cordova, il n'y a pas de problème (si vous le souhaitez vraiment) à télécharger le contenu du dossier www sur votre serveur, et woila - vous aurez la même application.

Cependant, il est important de noter que lonic 1 n'a jamais été conçu pour une telle utilisation, et que les utilisateurs de votre "site Web" devront disposer du navigateur le plus récent pour voir le "site Web" correctement lonic utilise CSS ou HTML que certains anciens navigateurs ne supportent pas).

Lire Déployer Ionic en tant que site Web en ligne: https://riptutorial.com/fr/ionic-framework/topic/4001/deployer-ionic-en-tant-que-site-web

# Chapitre 11: Exécuter une application ionique sur un émulateur ou sur votre téléphone

## Examples

Exécuter une application ionique sur un émulateur ou sur votre téléphone

## 1. Ajouter une cible de plate-forme

#### iOS:

\$ ionic platform add ios

#### Android:

\$ ionic platform add android

#### Les fenêtres:

\$ ionic platform add windows

## 2. Construisez votre application

#### iOS:

\$ ionic build ios

#### Android:

\$ ionic build android

#### Les fenêtres:

\$ ionic build windows

## Application de rechargement en direct pendant le développement (version bêta)

La commande run ou emulate déploiera l'application sur les périphériques / émulateurs de plateforme spécifiés. Vous pouvez également exécuter le **rechargement en direct** sur le périphérique de plate-forme spécifié en ajoutant l'option --livereload. La fonctionnalité de rechargement en direct est similaire à ionic serve, mais au lieu de développer et de déboguer une application à l'aide d'un navigateur standard, l'application hybride compilée elle-même surveille les modifications apportées à ses fichiers. Cela réduit la nécessité de reconstruire constamment l'application pour les petites modifications. Cependant, toute modification apportée aux plugins nécessitera toujours une reconstruction complète. Pour que le rechargement en direct fonctionne, la machine et le périphérique de développement doivent se trouver sur le même réseau local et le périphérique doit prendre en charge les sockets Web.

Lorsque le rechargement en direct est activé, les journaux de la console d'une application peuvent également être imprimés sur l'invite de commande du terminal en incluant l'option --consolelogs ou -c . De plus, les journaux de requêtes du serveur de développement peuvent être imprimés à l'aide des options --serverlogs ou -s .

Indicateurs de ligne de commande / options pour run et emulate

```
[--livereload|-1] ..... Live Reload app dev files from the device (beta)
[--consolelogs|-c] ..... Print app console logs to Ionic CLI (live reload req.)
[--serverlogs|-s] ..... Print dev server logs to Ionic CLI (live reload req.)
[--port|-p] .... Dev server HTTP port (8100 default, live reload req.)
[--livereload-port|-i] .. Live Reload port (35729 default, live reload req.)
[--debug|--release]
```

Pendant que le serveur est en cours d'exécution pour un rechargement en direct, vous pouvez utiliser les commandes suivantes dans l'interface de ligne de commande:

```
restart or r to restart the client app from the root
goto or g and a url to have the app navigate to the given url
consolelogs or c to enable/disable console log output
serverlogs or s to enable/disable server log output
quit or q to shutdown the server and exit
```

## 3. Émuler votre application

Déploie l'application lonic sur un émulateur de plate-forme spécifié. Ceci est simplement un alias pour run --emulator.

#### iOS:

```
$ ionic emulate ios [options]
```

#### Android:

\$ ionic emulate android [options]

#### Les fenêtres:

Pendant l'application émulant dans AVD ou les mobiles, vous pouvez inspecter cette application dans le navigateur chrome. Tapez la commande suivante dans la barre d'adresse du navigateur chrome.

chrome://inspect/#devices

## 4. Exécuter votre application

Déploie l'application ionique sur les périphériques de plate-forme spécifiés. Si un périphérique n'est pas trouvé, il sera ensuite déployé sur un émulateur / simulateur.

#### iOS:

\$ ionic run ios [options]

#### Android:

\$ ionic run android [options]

#### Les fenêtres:

\$ ionic run windows [options]

### 4.1. Spécifier votre cible

\$ ionic run [ios/android/windows] --target="[target-name]"

Vous pouvez vérifier le nom cible de votre appareil / émulateur exécutant les \$ adb devices.

Lire Exécuter une application ionique sur un émulateur ou sur votre téléphone en ligne: https://riptutorial.com/fr/ionic-framework/topic/4175/executer-une-application-ionique-sur-unemulateur-ou-sur-votre-telephone

## Chapitre 12: Extensions ioniques AngularJS

### Remarques

lonic offre une variété d'extensions Javascript AngularJS à utiliser. Ces extensions peuvent être des entrées de formulaire normales ou des fenêtres modales et rendent le codage de votre application de base beaucoup plus rapide en utilisant ces extensions prêtes.

### **Examples**

#### Formulaire de saisie

Les entrées ioniques ne sont pas différentes des entrées HTML normales, mais elles sont conçues différemment et utilisées comme une directive. Vous pouvez également utiliser des entrées HTML normales dans les applications ioniques. Voici quelques exemples de base que lonic propose prêt à l'emploi.

#### Case à cocher:

<ion-checkbox ng-model="checkbox">Label</ion-checkbox>

#### **Bouton radio:**

<ion-radio ng-model="radio" ng-value="'radiovalue'">Value</ion-radio>

#### **Basculer:**

<ion-toggle ng-model="toggle" toggle-class="toggle-calm">Toggle</ion-toggle>

#### Fenêtres modales

lonic a sa propre extension pour afficher une fenêtre modale. Les modaux peuvent être créés en insérant le modèle directement dans la vue avec une <script> ou en utilisant un fichier de modèle distinct. Dans cet exemple, nous supposons que vous avez un fichier HTML nommé modal-template.html dans un dossier appelé templates. Vous définissez le chemin du modèle dans la fonction d'initialisation modale avec fromTemplateUrl.

## Création de l'objet modal dans la portée

#### HTML

```
<ion-modal-view>
<ion-header-bar>
```

```
<hl>Modal title</hl>
</ion-header-bar>
<ion-content>
Modal content
</ion-content>
</ion-modal-view>
```

#### Manette

```
$ionicModal.fromTemplateUrl('/templates/modal-template.html', {
   scope: $scope,
   animation: 'slide-in-up'
}).then(function(modal) {
   $scope.modal = modal;
});
```

## Contrôler le modal

Vous pouvez alors contrôler le modal avec les commandes suivantes.

#### Modal ouvert

\$scope.modal.show();

#### Fermer modal

\$scope.modal.hide();

#### Supprimer modal

\$scope.modal.remove();

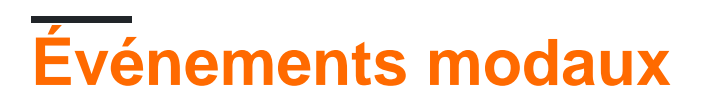

Vous pouvez écouter des événements modaux avec les fonctions suivantes.

#### Le modal est caché

```
$scope.$on('modal.hidden', function() {
    // Do something when modal is hidden
});
```

#### Le modal est supprimé

```
$scope.$on('modal.removed', function() {
    // Do something when modal is removed
});
```

Lire Extensions ioniques AngularJS en ligne: https://riptutorial.com/fr/ionicframework/topic/6446/extensions-ioniques-angularjs

## Chapitre 13: Ionic - Analysez votre application avec jshint et gulp-jshint dans le cadre de votre processus de construction

### Remarques

Linting votre application ionique avant de courir a d'énormes avantages. Il analysera le code pour détecter les erreurs potentielles et vous fera gagner énormément de temps.

## Qu'est-ce que le linting et comment installer les paquets requis?

"Linting est le processus d'exécution d'un programme qui analysera le code pour détecter les erreurs potentielles." - voir Qu'est-ce que "Linting"?

Votre application ionique est livrée avec un fichier package.json. Accédez à la racine de votre application dans une ligne de commande / terminal et installez les packages suivants:

```
npm install jshint --save-dev
npm install jshint-stylish --save-dev
npm install gulp-jshint --save-dev
```

## Examples

#### Ajouter une tâche Gulp

Dans la racine de votre application ionique, il y a un fichier gulpfile.js. Ouvrez-le dans un éditeur et collez la tâche gulp suivante:

```
gulp.task('lint', function() {
    return gulp.src(['./www/js/**/*.js'])
    .pipe(jshint('.jshintrc'))
    .pipe(jshint.reporter('jshint-stylish'))
    .pipe(jshint.reporter('fail'))
});
```

Ceci recherche un dossier appelé "js" dans le dossier "www". Si vous avez d'autres dossiers contenant des fichiers JavaScript, ajoutez-les également. Par exemple, ajoutons également un dossier appelé «vues»:

```
gulp.task('lint', function() {
    return gulp.src(['./www/js/**/*.js','./www/views/**/*.js'])
    .pipe(jshint('.jshintrc'))
    .pipe(jshint.reporter('jshint-stylish'))
```

```
.pipe(jshint.reporter('fail'))
```

#### });

#### **Explications:**

```
    /**/*.js - This syntax means to look at all the js files in the subfolders too
    .jshintrc - This is a configuration file that we will create in the next example.
```

Créer un fichier .jshintrc (facultatif)

Créez un fichier nommé ".jshintrc" dans la racine de votre application, où package.json est.

\* Remarque sur Windows: créez un fichier nommé "jshintrc.txt". Puis renommez-le en ".jshintrc". (remarquez le point à la fin).

Ceci est un fichier de configuration. Il peut par exemple dire à jshint d'ignorer certaines variables et bien d'autres choses. Voici le mien:

```
{
    "predef": [
        "window",
        "console",
        "cordova",
        "device",
        "alert",
        "document",
        "debug",
        "setServiceVars",
        "StatusBar",
        "config"
    ],
    "globals": {
                    : false,
• fals
        "angular"
                            : false,
        "myApp"
        "myControllers" : false,
        "myDirectives" : false,
        "localStorage" : false,
        "navigator" : fa
"emit" : fal
"atob" : fal
"moment" : false,
"btoa" : false
                             : false,
                            : false,
                             : false,
                           : false
    },
    "node" : true
}
```

#### **Ajouter Makefile**

- 1. Créez un fichier nommé: "Makefile" (sans extension) dans la racine de votre application
- 2. Ouvrez-le dans un éditeur de texte et ajoutez ceci:

```
android:
gulp lint
```

```
gulp sass
ionic run android --device
ios:
    gulp lint
    gulp sass
    ionic build ios
```

Cela va charrier votre application et si cela passe, elle compilera sass et créera votre application.

**Utilisation:** Pour exécuter votre application, au lieu du programme "ionic run android --device", exécutez ces commandes:

Android: make android iOS : make ios

Lire Ionic - Analysez votre application avec jshint et gulp-jshint dans le cadre de votre processus de construction en ligne: https://riptutorial.com/fr/ionic-framework/topic/4889/ionic---analysez-votre-application-avec-jshint-et-gulp-jshint-dans-le-cadre-de-votre-processus-de-construction

## Chapitre 14: Ionicons

### Remarques

Dans le développement Web moderne, il est courant d'utiliser des polices pour afficher des icônes. Les polices étant des vecteurs, elles sont indépendantes de la résolution et peuvent être facilement colorées via CSS, pour ne citer que quelques avantages par rapport aux images bitmap, etc. Les ioniques ont été créés par la même équipe que lonic Framework ils sont 100% gratuits et open source. MIT Licensed.

Les ioniques peuvent être utilisés seuls ou avec des composants CSS lonics quand ils ont certains styles en fonction des éléments parents.

La page d'accueil et la liste des icônes peuvent être trouvées ici: http://ionicons.com/

### **Examples**

#### Utilisation de base

Les icônes de police sont généralement placées dans une <i> . Ionic a des styles CSS par défaut pour les icônes pour une utilisation facile. L'exemple le plus fondamental d'utilisation:

```
<i class="icon ion-home"></i>
```

#### **Utilisation étendue**

lonic possède des composants CSS dans lesquels vous pouvez utiliser les ioniques par défaut avec un style prédéfini. La classe d' range dans l'élément <div> appliquera un style correct à la fois à l'entrée et aux icônes qu'elle contient. Voici un exemple de curseur de plage.

```
<div class="item range">
<i class="icon ion-volume-low"></i>
<input type="range" name="volume">
<i class="icon ion-volume-high"></i>
</div>
```

Un autre exemple d'utilisation d'Ionicon dans les onglets ioniques créera un menu similaire à un onglet. Les tabs-striped tabs-color-assertive classes tabs-striped tabs-color-assertive définissent le style des onglets eux-mêmes. Les icônes sont utilisées avec de simples balises <i> et elles obtiennent leur style de position à partir des classes appliquées aux divs parents.

```
<div class="tabs-striped tabs-color-assertive">
  <div class="tabs">
    <a class="tab-item" href="#">
        <i class="tab-item" href="#">
        <i class="tab-item" href="#">
        Home
        </a>
```

Lire Ionicons en ligne: https://riptutorial.com/fr/ionic-framework/topic/5886/ionicons

# Chapitre 15: Nuage ionique pour projets ioniques Yeoman

## Examples

Plate-forme ionique (nuage ionique) pour projets ioniques Yo (Yeoman)

## Plate - forme ionique :

## Construisez, poussez, déployez et redimensionnez vos applications ioniques de manière simple.

#### Description du titre:

lonic Platform est une plate-forme cloud pour la gestion et la mise à l'échelle des applications mobiles multiplates-formes. Les services intégrés vous permettent, à vous et à votre équipe, de créer, déployer et développer efficacement vos applications.

#### **Objectif du document:**

Ionic Platform fonctionne bien avec les projets ioniques standard. Mais les projets qui suivent une structure de répertoire non standard peuvent être confrontés à quelques obstacles. Ce document fournit les étapes pour utiliser Ionic Platform dans les projets ioniques créés à l'aide de Yeoman.

#### Portée du document:

Ce document décrit les étapes de base pour créer un projet ionique à l'aide de Yeoman et l'intégrer à lonic Platform à l'aide du client Web Ionic Platform. Ce document couvre les étapes de base pour utiliser Ionic Deploy, Ionic Analytics et Ionic Push.

#### Public visé:

Le public visé par ce document est constitué par les développeurs d'applications Web / mobile, avec une expertise de niveau débutant et expert, qui connaissent bien les prérequis ci-dessous.

#### Conditions préalables:

Vous devriez vous familiariser avec les frameworks / outils suivants avant d'essayer ce document.

- AngularJs: https://docs.angularjs.org/guide
- IonicFramework: http://ionicframework.com/docs/guide
- Yeoman: http://yeoman.io/codelab/index.html
- Générateur ionique: https://github.com/diegonetto/generator-ionic

• Plate-forme ionique: https://ionic.io/platform

#### Générateur ionique

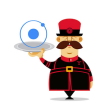

## Un générateur pour la structure ionique de Yeoman, l'outil d'échafaudage Web pour les applications Web modernes

Node.js est un moteur d'exécution JavaScript basé sur le moteur JavaScript V8 de Chrome. npm est le gestionnaire de paquets pour JavaScript. Téléchargez et installez Node (et npm) à partir de http://nodejs.org

```
$ npm install npm -g
$ npm install -g yo
```

Yeoman vous aide à lancer de nouveaux projets, en prescrivant les meilleures pratiques et les outils pour vous aider à rester productif.

\$ yo ionic [app-name]

Dans package.json, incluez les éléments suivants dans devDependencies

```
"grunt-string-replace": "^1.2.1"
```

Dans bower.json, incluez les éléments suivants dans les dépendances

```
"ionic-platform-web-client": "^0.7.1"
```

Dans Gruntfile.js, changez le dossier de scripts en "js". Changer dans index.html si nécessaire.

#### Puis courir

```
$ bower install && npm install
$ grunt
$ grunt serve
$ cordova platform add android
$ grunt build:android --debug
```

## client-plateforme ionique

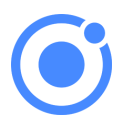

## Un client Web qui fournit des interactions avec la plateforme ionique.

Nous avons besoin de code pour permettre à votre application de communiquer avec la plateforme ionique. Nous devons ajouter le client Web de la plate-forme ionique pour que l'application ionique puisse s'interfacer avec les plug-ins et la plate-forme lonic.io.

\$ ionic io init

Dans votre *app.js,* ajoutez la dépendance de module *'ionic.service.core'*. Dans *Gruntfile.js,* ajoutez la tâche *"ionicSettings"* ci-dessous.

```
grunt.initConfig({
ionicSettings: JSON.stringify(grunt.file.readJSON('./.io-config.json')),
ionicIoBundlePath: 'www/bower_components/ionic-platform-web-
client/dist/ionic.io.bundle.min.js',
'string-replace': {
 ionicSettings: {
    files: {
      '<%= ionicIoBundlePath %>': '<%= ionicIoBundlePath %>',
   },
   options: {
     replacements: [
       {
         pattern:
        '"IONIC_SETTINGS_STRING_START";"IONIC_SETTINGS_STRING_END"',
         replacement:
       '"IONIC_SETTINGS_STRING_START";var settings =<%= ionicSettings %>; return { get:
function(setting) { if (settings[setting]) { return settings[setting]; } return null; }
};"IONIC_SETTINGS_STRING_END";'
        }
     1
    }
},
      copy: {
   ionicPlatform:{
               expand: true,
               cwd: 'app/bower_components/ionic-platform-web-client/dist/',
               src: ['**'],
                dest: 'www/bower_components/ionic-platform-web-client/dist'
               }
    }
});
grunt.registerTask('ionicSettings', ['copy:ionicPlatform','string-replace:ionicSettings']);
```

Ajoutez les *'ionicSettings'* dans *init* et *compressez les* tâches après la *copie*. Dans *index.html,* déplacez la balise ci-dessous après toutes les déclarations de balises.

<script src="bower\_components/ionic-platform-web-client/dist/ionic.io.bundle.min.js"></script>

#### Puis courir

\$ Grunt serve

### Déploiement ionique

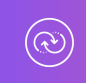

## Poussez les mises à jour en temps réel sur vos applications de production et gérez l'historique des versions.

lonic Deploy vous permet de mettre à jour votre application à la demande, pour toutes les modifications ne nécessitant pas de modifications binaires, vous permettant de gagner des jours, voire des semaines, de temps d'attente. Suivez la procédure ci-dessous pour configurer lonic Deploy pour votre application.

Dans Gruntfile.js, ajoutez la tâche grunt "deploy" comme indiqué ci-dessous.

```
grunt.registerTask('deploy', function () {
   return grunt.task.run(['init', 'ionic:upload' + this.args.join()]);
});
```

puis courir

\$ ionic plugin add ionic-plugin-deploy

#### Code de déploiement ionique:

```
var deploy = new Ionic.Deploy();
// Check Ionic Deploy for new code
deploy.check().then(function(hasUpdate) {
}, function(err) {
});
// Update app code with new release from Ionic Deploy
deploy.update().then(function(result) {
}, function(error) {
}, function(progress) {
});
```

Déploiement des mises à jour:

Envoyez un nouveau code pour votre application.

Créez un fichier apk et installez votre application. Apportez quelques modifications à votre code et déployez les modifications à l'aide de « *grunt deploy* ». Ensuite, mettez-le à jour depuis votre application.

Vous pouvez également le déployer à partir du tableau de bord *apps.ionic.io*. Vous pouvez déployer l'application sans le paramètre deploy. Ensuite, dans le tableau de bord, vous pouvez ajouter les détails des métadonnées et des versions et déployer l'application à partir de là.

```
$ grunt build:android --debug
$ grunt deploy --note "release notes"
$ grunt deploy --note "release notes" --deploy=production
```

## Analyse ionique

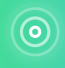

## Afficher le flux en direct des événements ou le nombre brut / unique d'événements / utilisateurs au fil du temps.

Combien d'utilisateurs y a-t-il actuellement sur votre application? Combien d'entre eux utiliseront votre application demain ou la semaine prochaine? Sans information, vous n'avez aucun moyen de savoir si votre application est utilisée de la manière que vous attendez. Suivez la procédure cidessous pour configurer lonic Analytics pour votre application.

Dans votre *app.js,* ajoutez la dépendance de module '*ionic.service.analytics* ' après le *ionic.service.core* Exécutez la méthode du registre d'analyse dans la fonction d'exécution de notre module.

```
$ionicAnalytics.register();
```

Dans Ionic Analytics, chaque action suivie effectuée par un utilisateur dans votre application est représentée par un objet événement. Un événement est une action unique effectuée à un moment précis. Pour suivre vos propres événements, appelez <code>\$ionicAnalytics.track(eventType, eventData)</code> chaque fois qu'une action se produit.

```
$ionicAnalytics.track('User Login', {
    user: $scope.user
});
```

La directive ion-track-tap envoie un événement lorsque son élément hôte est tapé. La directive

associée ion-track-data joint les données d'événement.

<button ion-track-tap="eventType" ion-track-data="expression"></button>

Dans le tableau de bord apps.ionic.io, vous pouvez afficher les données d'analyse suivantes:

Evénements: affichez le nombre brut d'événements au fil du temps ou le nombre d'utilisateurs uniques ayant terminé un événement. Un événement peut être n'importe quoi, depuis un utilisateur chargeant l'application, jusqu'à la confirmation d'un achat.

Entonnoirs: un entonnoir est une séquence d'actions que vous attendez des utilisateurs dans votre application, menant à un objectif défini. L'utilisation judicieuse des entonnoirs vous aidera à améliorer les taux de conversion.

Segments: affiche les événements au fil du temps, regroupés par une propriété spécifiée. Ou bien, calculez le pourcentage d'événements correspondant à une propriété donnée. Les segments vous aident à comprendre votre base d'utilisateurs et à voir comment les propriétés changent avec le temps.

Rétention: suivez la durée pendant laquelle les utilisateurs sont actifs sur votre application avant de cesser de l'utiliser. Ou, indiquez le temps nécessaire aux utilisateurs pour atteindre un objectif défini, comme une vente terminée.

Pulse: Un flux en direct des événements venant de vos utilisateurs.

## **Push ionique**

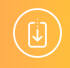

## Envoyez des notifications push ciblées et automatisées à vos utilisateurs.

lonic Push vous permet de créer des notifications push ciblées via un tableau de bord simple qui sera envoyé automatiquement lorsque les utilisateurs correspondent à des critères spécifiques, et offre une API simple pour envoyer des notifications push depuis vos propres serveurs.

#### **Profils Push Android:**

Les notifications push Android utilisent le service *Google Cloud Messaging* (GCM). Ouvrez la *console Google Developers* et créez un projet. Copiez le *numéro de* votre *projet*. Ce sera le *numéro d' expéditeur GCM* ou le *numéro de projet GCM*.

Dans la section *API Manager*, activez l' *API Google Cloud Messaging*. Ensuite, accédez à la section *Informations* d' *identification* et sélectionnez Créer des informations d'identification, puis choisissez Clé API, puis Clé du serveur. Nommez votre clé API et laissez le champ *Accepter les* 

demandes de ... vide et cliquez sur Créer . Enregistrez votre clé API !

#### Authentification:

Accédez au tableau de bord de votre application sur la plate - forme ionique et accédez à *Paramètres -> Certificats*. Si vous ne l'avez pas encore fait, créez un nouveau profil de sécurité, puis appuyez sur *edit*. Notez l' *étiquette de profil*.

Maintenant, cliquez sur l'onglet *Android* et recherchez la section marquée *Google Cloud Messaging*, saisissez la *clé API que* vous avez générée sur la console développeur Google, puis cliquez sur *Enregistrer*. Allez dans *Paramètres -> Clés API*. Sous *API Tokens*, créez un nouveau jeton et copiez-le. Ce sera votre **jeton API**.

```
$ ionic plugin add phonegap-plugin-push --variable SENDER_ID="GCM_PROJECT_NUMBER"
$ ionic config set gcm_key <your-gcm-project-number>
$ ionic config set dev_push false
$ ionic io init
```

Note: phonegap-plugin-push nécessite Android Support Repository version 32+

Dans votre *app.js*, ajoutez la dépendance de module ' *ionic.service.push* ' après le *fichier ionic.service.core* 

Code Push ionique:

Initialisez le service et enregistrez votre appareil dans la fonction d'exécution de votre module. Vous aurez besoin du jeton de périphérique enregistré par l'utilisateur pour envoyer une notification à l'utilisateur.

```
$ionicPush.init({
   debug: true,
   onNotification: function (notification) {
     console.log'token:', notification.payload);
   },
   onRegister: function (token) {
     console.log('Device Token:', token);
     $ionicPush.saveToken(token); // persist the token in the Ionic Platform
   }
});
$ionicPush.register();
```

#### puis courir

\$ grunt build:android --debug

Ionic Push vous permet de créer des notifications push ciblées via le tableau de bord. Vous pouvez également envoyer des notifications à partir du serveur dans le format ci-dessous.

```
curl -X POST -H "Authorization: Bearer API_TOKEN" -H "Content-Type: application/json" -d '{
    "tokens": ["DEVICE_TOKEN"],
        "profile": "PROFILE_TAG",
```

```
"notification": {
    "message": "Hello World!"
"android": {
    "title": "Hi User",
    "message": "An update is available for your App",
    "payload": {
        "update": true
      }
    }
} ' "https://api.ionic.io/push/notifications"
```

Remarque: les étapes pour configurer Ionic Push pour iOS sont les mêmes, sauf pour la création des profils Push. Pour créer des profils push iOS, reportez-vous à la page http://docs.ionic.io/v2.0.0-beta/docs/ios-push-profiles.

## **Exemple d'application**

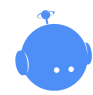

Téléchargez l'exemple d'application ici .

Un exemple d'application est joint ici pour référence.

```
IonicApp:
bower.json
Gruntfile.js
package.json
app
index.html
js
app.js
controllers.js
templates
home.html
menu.html
```

Remarque: Ceci n'est pas un projet autonome. Le code fourni est uniquement à titre de comparaison avec un projet créé et mis en œuvre en utilisant les procédures indiquées ci-dessus dans ce document, en cas de problèmes ou d'erreurs.

Lire Nuage ionique pour projets ioniques Yeoman en ligne: https://riptutorial.com/fr/ionicframework/topic/6389/nuage-ionique-pour-projets-ioniques-yeoman

## **Chapitre 16: Publier votre application ionique**

## **Examples**

Version de construction à partir de macOS

#### **Construire l'APK**

Tout d'abord, nous devons construire l'APK.

```
ionic build --release android
```

#### Générer une clé privée

Ensuite, nous allons créer un fichier de clés pour signer l'APK. keytool -genkey -v -keystore myrelease-key.keystore -alias alias\_name -keyalg RSA -keysize 2048 -validity 10000

- Changez ma clé de version avec votre nom de clé.
- Modifiez alias\_name avec votre alias de clé.

#### Signer l'APK

jarsigner -verbose -sigalg SHA1withRSA -digestalg SHA1 -keystore my-release-key.keystore HelloWorld-release-unsigned.apk alias\_name

- Changez ma clé de version avec votre nom de clé.
- Modifiez HelloWorld-release-Unigned avec votre apk non signé. ionic-

project/platforms/android/build/outputs/apk .

• Modifiez alias\_name avec votre alias de clé.

#### Zip the APK

zipalign -v 4 HelloWorld-release-unsigned.apk HelloWorld.apk

- Vous pouvez trouver zipalign dans /Users/username/Library/Android/sdk/build-tools/XXX/
- Modifiez HelloWorld-release-Unigned avec votre apk non signé. ionicproject/platforms/android/build/outputs/apk .
- Changez HelloWorld.apk avec votre nom de fichier apk préféré. Cela sera téléchargé sur Google Play.

Lire Publier votre application ionique en ligne: https://riptutorial.com/fr/ionicframework/topic/7755/publier-votre-application-ionique

## Chapitre 17: Quelle est la différence entre «construction ionique» et «préparation ionique»?

## Examples

construction ionique vs préparation ionique

De la documentation officielle:

Si vous souhaitez avancer, vous pouvez également ouvrir le fichier de projet pour une plate-forme spécifique en ouvrant le projet XCode ou Android Eclipse requis dans les plates-formes / PLATFORM à la racine de votre projet. Ensuite, vous pouvez créer et tester depuis l'IDE spécifique à la plate-forme. Remarque: si vous allez dans cette voie, je vous recommande de continuer à travailler à l'intérieur du dossier www racine, et lorsque vous aurez apporté des modifications à ce dossier, exécutez la commande: \$ cordova prepare ios qui mettra à jour le projet spécifique iOS avec le code du dossier www . Remarque: cette opération remplace les modifications apportées aux platforms/ios/www et à d'autres dossiers spécifiques à la plate-forme.

Donc, pour résumer cette partie - si vous utilisez XCode pour tester et exécuter votre code, après avoir modifié une partie du code, il vous suffit de lancer ionic prepare pour mettre à jour le projet iOS que vous continuez à utiliser dans XCode.

ionic build commande ionic build prépare en fait le fichier final (par exemple sous Android, c'est le fichier .apk) qui pourrait ensuite être copié sur votre appareil et testé en l'exécutant manuellement sur l'appareil (ou en utilisant la commande ionic emulate pour le tester sur l'émulateur) ).

Lire Quelle est la différence entre «construction ionique» et «préparation ionique»? en ligne: https://riptutorial.com/fr/ionic-framework/topic/2911/quelle-est-la-difference-entre--constructionionique--et--preparation-ionique--

## Chapitre 18: Services Ionic Backend (ionic.io)

## Examples

Introduction et configuration

La plate-forme ionique offre une gamme de services et d'outils de backend mobiles puissants, axés sur les systèmes hybrides, qui facilitent la mise à l'échelle des applications hybrides, belles et performantes.

Pour utiliser Ionic Platform, vous devez avoir installé Ionic Framework .

1.) Inscription (inscription)

Vous devez entrer: nom, nom d'utilisateur, société, téléphone (facultatif), adresse électronique et mot de passe. Après avoir reçu l'e-mail de confirmation, vous pouvez vous connecter.

Bienvenue chez lonic. Créons votre première application! Créez une nouvelle application ci-dessus, puis suivez le guide de démarrage rapide pour télécharger votre première application.

#### 2.) Configuration

Tout d'abord, créez votre première application ionique . Maintenant, vous pouvez ajouter le client Web de la plate-forme:

Le client Web vous permet d'interagir avec les services de la plate-forme ionique depuis votre code d'application.

\$ ionic add ionic-platform-web-client

Maintenant, vous avez besoin de la plate-forme pour attribuer à votre application un identifiant d'application unique et une clé api. Pour ce faire, utilisez la commande ionic io init.

\$ ionic io init

Cela vous invitera automatiquement à vous connecter à votre compte Platform. L'ID d'application et la clé api seront alors stockés dans la configuration Ionic Platform de votre projet.

Votre application est maintenant connectée à la plate-forme ionique et sera répertoriée dans votre tableau de bord .

#### 3.) Maintenant, vous pouvez passer à l'installation d'un des services lonic Platform :

- Utilisateurs / Auth
- Déployer

- Pousser
- Paquet
- Analytique

Lire Services Ionic Backend (ionic.io) en ligne: https://riptutorial.com/fr/ionic-framework/topic/3622/services-ionic-backend--ionic-io-

# Chapitre 19: Test de l'application ionique dans un navigateur

## Remarques

Les tests de fonctionnalités natives telles que Camera, Vibration et autres, dont beaucoup se trouvent dans la documentation d' lonic Native, ne peuvent pas être effectués dans le navigateur. Il s'agit d'une limitation inhérente au fait que Cordova, la plate-forme sur laquelle lonic dépend pour pouvoir accéder aux API natives Android, iOS et Windows Mobile d'un périphérique, ne peut pas s'exécuter sur le navigateur.

On peut contourner ce problème en se moquant des fonctionnalités du plug-in natif.

## Exemple

Voici un exemple sur la façon de simuler le plug-in Camera :

Allez-y et créez un dossier facultatif dans le dossier racine de votre projet.

cd src mkdir mocks cd mocks touch camera-mock.ts

Ouvrez camera-mock.ts et copiez le code suivant:

```
export class CameraMock {
   getPicture(params) {
      return new Promise((resolve, reject) => {
        resolve("BASE_64_IMAGE_DATA");
     });
   }
}
```

Ensuite, ouvrez src/app.module.ts et importez la classe mock "

import { CameraMock } from "../mocks/camera-mock";

Puis ajoutez-le au tableau des fournisseurs de modules:

```
@NgModule({
  declarations: [
     MyApp,
     HomePage
],
imports: [
     BrowserModule,
     IonicModule.forRoot(MyApp)
```

```
],
bootstrap: [IonicApp],
entryComponents: [
    MyApp,
    HomePage
],
providers: [
    StatusBar,
    SplashScreen,
    CameraMock,
    {provide: ErrorHandler, useClass: IonicErrorHandler}
]
})
export class AppModule {}
```

Maintenant, vous pouvez l'utiliser dans n'importe quel composant après l'avoir importé.

## **Examples**

Test dans un navigateur

Utilisez ionic serve à démarrer un serveur de développement local pour le développement et le test des applications. Ceci est utile à la fois pour tester le navigateur de bureau et pour tester dans un navigateur de périphérique connecté au même réseau. En outre, cette commande démarre LiveReload, qui permet de surveiller les modifications du système de fichiers. Dès que vous enregistrez un fichier, le navigateur est automatiquement actualisé. Jetez un coup d'œil aux documents Sass si vous souhaitez également voir les fichiers Sass du projet ionic serve.

\$ ionic serve [options]

Pour le navigateur Chrome, vous pouvez inspecter les périphériques (AVD ou Mobiles), tapez la commande suivante dans la barre d'adresse du navigateur Chrome.

chrome://inspect/#devices

#### LiveReload

Par défaut, LiveReload surveille les modifications dans votre répertoire www/, à l'exclusion de www/lib/. Pour changer cela, vous pouvez spécifier une propriété watchPatterns dans le fichier ionic.project situé dans la racine de votre projet pour regarder (ou ne pas regarder) les modifications spécifiques.

```
{
    "name": "myApp",
    "app_id": "",
    "watchPatterns": [
        "www/js/*",
        "!www/css/**/*"
]
}
```

Pour obtenir une référence sur la syntaxe du modèle glob, consultez les modèles de globalisation sur le site Web Grunt.

Remarque:

\$ ionic setup sass

ajoutera une watchPatterns watchPatterns avec les valeurs par défaut de votre fichier ionic.project , que vous pourrez ensuite modifier, en plus de la propriété gulpStartupTasks , comme décrit dans la documentation de Sass .

Laboratoire ionique

Laboratoire ionique http://ionicframework.com/img/blog/lab.png

lonic Lab est une fonctionnalité de ionic serve qui permet de tester facilement votre application dans un cadre téléphonique et avec les plates-formes iOS et Android côte à côte. Pour l'utiliser, lancez simplement

\$ ionic serve --lab

Lisez l'annonce de la version complète pour tous les détails!

Spécifier une adresse IP à utiliser

Supposons que vous souhaitiez spécifier l'adresse à laquelle votre navigateur se connectera, par exemple pour les tests ou les utilisateurs externes. Spécifiez l'adresse avec l'argument --address.

```
$ ionic serve --address 68.54.96.105
```

Proxies de service

La commande serve peut ajouter des proxies au serveur http. Ces proxy sont utiles si vous développez dans le navigateur et que vous devez passer des appels vers une API externe. Avec cette fonctionnalité, vous pouvez envoyer une requête proxy à l'API externe via le serveur HTTP ionique en empêchant que l'en No 'Access-Control-Allow-Origin' header is present on the requested resource erreur de No 'Access-Control-Allow-Origin' header is present on the resource .

Dans le fichier ionic.project, vous pouvez ajouter une propriété avec un tableau de proxies à ajouter. Les proxies sont des objets avec deux propriétés:

- path : chaîne qui sera mise en correspondance avec le début de l'URL de demande entrante.
- proxyUrl : une chaîne avec l'URL de la destination de la demande par proxy.

```
"name": "appname",
"email": "",
```

```
"app_id": "",
"proxies": [
    {
        "path": "/v1",
        "proxyUrl": "https://api.instagram.com/v1"
    }
]
}
```

En utilisant la configuration ci-dessus, vous pouvez maintenant envoyer des requêtes à votre serveur local à l' http://localhost:8100/v1 pour qu'il envoie les requêtes de proxy à https://api.instagram.com/v1

#### Par exemple:

```
angular.module('starter.controllers', [])
.constant('InstagramApiUrl', '')
// .constant('InstagramApiUrl', 'https://api.instagram.com')
//In production, make this the real URL
.controller('FeedCtrl', function($scope, $http, InstagramApiUrl) {
   $scope.feed = null;
   $http.get(InstagramApiUrl +
   '/v1/media/search?client_id=1&lat=48&lng=2.294351').then(function(data) {
     console.log('data ' , data)
     $scope.feed = data;
   })
})
```

Voir aussi cet aperçu pour plus d'aide.

Indicateurs / options de ligne de commande

[--consolelogs|-c] ..... Print app console logs to Ionic CLI [--serverlogs|-s] ..... Print dev server logs to Ionic CLI [--port|-p] .... Dev server HTTP port (8100 default) [--livereload-port|-i] .. Live Reload port (35729 default) [--nobrowser|-b] .... Disable launching a browser [--nolivereload|-r] .... Do not start live reload [--noproxy|-x] ..... Do not add proxies

Lire Test de l'application ionique dans un navigateur en ligne: https://riptutorial.com/fr/ionicframework/topic/3256/test-de-l-application-ionique-dans-un-navigateur

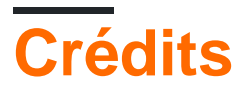

| S.<br>No | Chapitres                                                                                                    | Contributeurs                                                                                                    |
|----------|----------------------------------------------------------------------------------------------------|----------------------------------------------------------------------------------------------------|
| 1        | Démarrer avec ionic-<br>framework                                                                                                    | Akshay Khale, Andrea Macchieraldo, Community, Devid<br>Farinelli, Ian Pinto, leetheguy, Lightbeard, Mazz, Newton<br>Joshua, the_mahasagar |
| 2        | Appareil photo et<br>accès à une<br>bibliothèque de<br>photos à partir d'une<br>application ionique                                           | Pritish, sonu                                                                                                    |
| 3        | Commencer à créer<br>des applications<br>dans Ionic                                                                                           | A-Droid Tech, Ian Pinto                                                                                                    |
| 4        | Comment utiliser les<br>fonctionnalités<br>d'EcmaScript 6 dans<br>Ionic?                                                                      | Nikola                                                                                                    |
| 5        | Composants CSS ioniques                                                                                                    | thepio                                                                                                    |
| 6        | Connexion ionique<br>avec n'importe quelle<br>base de données                                                                                 | Nikola                                                                                                    |
| 7        | Créer un dialogue<br>dans Ionic                                                                                                    | A-Droid Tech                                                                                                    |
| 8        | Crochets Ionic CLI                                                                                                    | thepio                                                                                                    |
| 9        | Défilement infini<br>ionique pour afficher<br>les éléments de<br>charge à la demande<br>(données déjà<br>disponibles non par<br>requête HTTP) | SANAT                                                                                                    |
| 10       | Déployer lonic en<br>tant que site Web                                                                                                    | Nikola                                                                                                    |
| 11 | Exécuter une<br>application ionique<br>sur un émulateur ou<br>sur votre téléphone                                              | A-Droid Tech, Gerard Cuadras, Ian Pinto, Ketan Akbari, olivier,<br>Raymond Ativie |
|----|----------------------------------------------------------------------------------------------------|-----------------------------------------------------------------------------------|
| 12 | Extensions ioniques<br>AngularJS                                                                                               | thepio                                                                            |
| 13 | Ionic - Analysez<br>votre application<br>avec jshint et gulp-<br>jshint dans le cadre<br>de votre processus<br>de construction | Akilan Arasu, Ian Pinto, Sumama Waheed, thepio                                    |
| 14 | Ionicons                                                                                                    | thepio                                                                            |
| 15 | Nuage ionique pour<br>projets ioniques<br>Yeoman                                                                               | Newton Joshua                                                                     |
| 16 | Publier votre application ionique                                                                                              | Gerard Cuadras                                                                    |
| 17 | Quelle est la<br>différence entre<br>«construction<br>ionique» et<br>«préparation<br>ionique»?                                 | Nikola                                                                            |
| 18 | Services Ionic<br>Backend (ionic.io)                                                                                           | Tomislav Stankovic                                                                |
| 19 | Test de l'application<br>ionique dans un<br>navigateur                                                                         | A-Droid Tech, Ian Pinto, Ketan Akbari, maninak                                    |